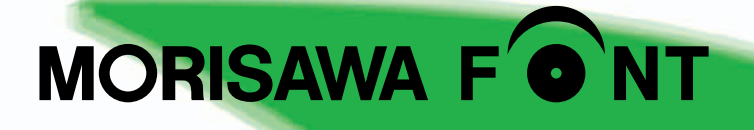

# **Student Pack**

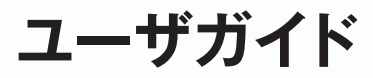

| 次 |
|---|
|   |

| 製品のご紹介                        | 1  |
|-------------------------------|----|
| ・必要なシステム構成                    | 1  |
| <ul> <li>製品の特徴</li> </ul>     | 2  |
| はじめに                          | 3  |
| ・パッケージの内容                     | 3  |
| <b>1.</b> インストールを始める前に        | 4  |
| ・主要ソフトでのご注意(2012 年 10 月現在)    | 4  |
| 2. インストールの主な流れ                | 5  |
| <b>3.</b> インストールの手順           | 6  |
| 3-1 インストーラの起動                 | 6  |
| 3-2 はじめにお読みください               | 8  |
| 3-3 エンドユーザライセンス契約書            | 9  |
| 3-4 ユーザ登録                     | 9  |
| 3-5 メールアドレスの登録                | 10 |
| 3-6 パスワード設定/ユーザ情報の入力          | 11 |
| 3-7 ユーザ情報確認                   | 12 |
| <u>3-8</u> ユーザ情報登録受付のご案内      | 13 |
| 3-9 ユーザ登録認証                   | 14 |
| 3-10 製品登録                     | 16 |
| <u>3-11</u> ログイン ID とパスワードの入力 | 17 |
| <u>3-12</u> フォントのインストール       | 18 |
| 3-13 インストールフォントの選択と確認         |    |
| 【全フォントラインナップから選択してインストール】     | 20 |
| 3-14 インストールの実行                | 25 |
| 3-15 インストールの終了と再起動            | 25 |

| 4. | アンインストールの手順              | 26 |
|----|--------------------------|----|
|    | 【4-1】 インストーラの起動          | 26 |
|    | 【4-2】 アンインストールフォントの選択    | 27 |
|    | 【4-3】パスワードの入力            | 28 |
|    | 【4-4】 アンインストールの終了とPCの再起動 | 28 |
|    | 【 <u>4−5</u> 】使用 PC の変更  | 29 |
|    |                          |    |
| 5. | 登録情報の確認と変更               | 30 |
|    | 「5-1」 インストーラの起動          | 31 |
|    | 「5−2」 ログイン               | 32 |

| <b>5-3</b> 登録情報の確認と変更    | 32 |
|--------------------------|----|
| 「5-4」ユーザ情報の確認・変更         | 33 |
| 「5-5」メールアドレス変更           | 35 |
| 「5-6」パスワード変更             | 37 |
| <u>5-7</u> この製品の登録情報確認   | 38 |
| <b>5-8</b> お客様の全製品登録情報確認 | 38 |
| [5-9] 登録コンピュータ情報の確認・変更   | 39 |

#### 6. 想定されるエラー、アラート表示の原因と対処 …………… 40

・本製品はこの環境では使用できません。パッケージをご確認ください。

- ・購入製品の登録がされていません。
- ・ネット環境に問題がないかご確認ください。
- ・オンライン認証サーバにアクセスできません。
- ・更新情報テーブルをダウンロード中にエラーが発生しました。
- ・代理認証でのインストールを行います。
- ・Director Player エラー、スクリプトエラー。継続しますか?
- ・アンインストールの画面に、書体名が表示されない。
- ・管理者権限が必要です。 管理者権限の取得に失敗しました。

ユーザガイドに記載された内容は、情報の提供のみを目的としており、予告なしに変更する場合があります。

本資料に記載されている製品名は、各社の登録商標または商標です。

パッケージに表記している書体名および Morisawa Font ロゴ・マークは、株式会社モリサワの登録商標です。

• ©2012 Morisawa Inc. All rights reserved. Printed in Japan.

# ユーザガイド

## 製品のご紹介

この度は、Student Pack (以下は本製品と称す)をお買い上げいただき、誠にありがとうございます。 本製品は、日本国内の教育機関に在籍している学生様向けに、プロの世界では定評のある 高品質なフォントを、特別価格にて任意の OpenType 30 書体をご利用いただける製品です。 本製品は、製品添付の [エンドユーザライセンス契約書] を遵守いただき、インターネットに よる認証手続きを行う必要があります。

## ■ 必要なシステム構成

#### Macintosh

- ・PowerPC プロセッサ G4、G5 搭載またはインテルプロセッサ搭載の Macintosh
- ・Mac OS X 10.4 以降日本語版
- ・OS X Mountain Lion 対応
- ※ PowerPC プロセッサ G3 以前のプロセッサ搭載の Macintosh にインストールして使用 することはできません。

\*Mac OS 9、Classic 環境は非対応。

#### Windows

- ・インテル Pentium III プロセッサ以降
- ·Windows XP Home Edition、Professional 日本語版 (SP3)
- ·Windows Vista (Home Basic、Home Premium、Business、Ultimate) 日本語版
- ·Windows 7 (Home Premium、Professional、Ultimate) 日本語版
- ·Windows 8 (Windows 8、Windows 8 Pro、Windows 8 Enterprise) 日本語版
- ※Windows XP、Windows Vista、Windows 7、及び Windows 8の 32Bit / 64Bit 版に対応

#### 共通環境

- ・本製品は、製品添付の[エンドユーザライセンス契約書]を遵守いただき、認証手続き を行う必要があります。
- ・512MB 以上の RAM(Windows Vista、Windows 7 及び Windows 8 の場合 1 GB 以上、 64Bit 版 OS の場合は 2GB 以上推奨)
- ・DVD-ROM 読み取り装置(内蔵または外付けの DVD-ROM 読み込み装置必須、ネット ワーク接続によるディスク共有機能での使用はできません)
- ・フォントの容量:約0.3~15MB/1書体
- ・インターネットへの接続環境(WEBブラウザ及び電子メールの利用できる環境、各携 帯電話会社の携帯メールのアドレスはご利用いただけません)

#### ■ 製品の特徴

- ・本製品は Student Pack として厳選した OpenType フォントより、30 書体を選択してご利用 いただく製品です。(一度インストールしたフォントを、別のフォントに変更することはできません)
- ・本製品はパッケージ記載の使用期間(1年間、2年間、4年間)の制限があります。使用期間を過ぎると本製品は使用できなくなります。(使用期間の延長や更新はできません)

「黎ミン」「黎ミン Y10」「黎ミン Y20」「黎ミン Y30」「黎ミン Y40」の5ファミリー34書体 で構成される黎ミングラデーションファミリーは、次の組み合わせで1ライセンスとしてインス トールできます。

黎ミングラデーションファミリー

セレクト方法

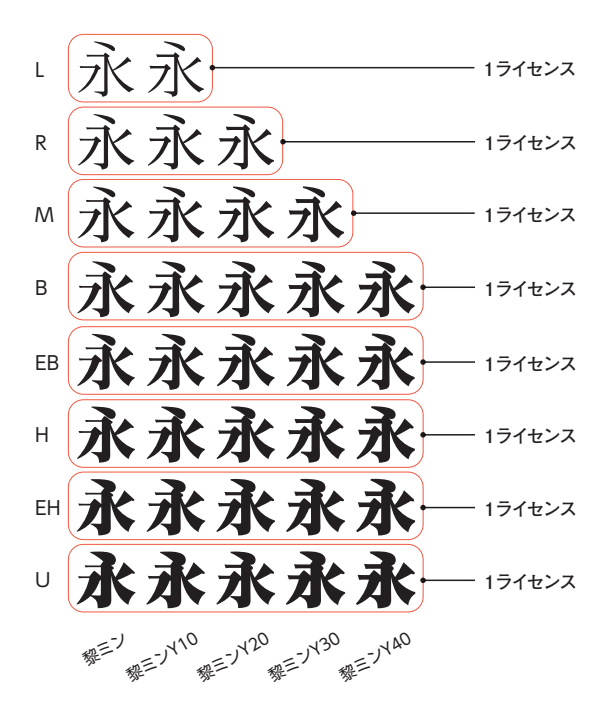

## はじめに

- ・このユーザガイドでは、本製品のインストールする手順を説明しています。
- ・これ以降の説明では各 OS の基本操作をご理解いただいていることを前提に説明いたしま す。コンピュータの基本的な操作については各 OS のマニュアルをご参照ください。
- ・このユーザガイドは Mac OS Xでのインストール手順を基に説明しています。Windows OS では一部異なる場合があります。

### ■ パッケージの内容

フォントインストールの際は、下記の Installer Disk と、Font Disk を使用します。

| Installer Disk                                                                                                    | Font Disk                                                                                                    |
|----------------------------------------------------------------------------------------------------|----------------------------------------------------------------------------------------------------|
| Student Pack 4 res<br>Leaster work<br>Romanne Forr                                                                                                    | MORISAWA F THE<br>MORISAWA F THE<br>MORISAWA<br>MORISAWA |
| この Disk はフォント製品のインストーラソフ<br>トおよび関連資料、関連ソフトが納められて<br>おり、製品固有のシリアル番号(Disk ラベル<br>面に印刷されています)が割り振られていま<br>す。フォントをインストールする際、このシ<br>リアル番号とインストール PC との関連付け<br>が行われます。 | この Font Disk は、フォント情報(データ)<br>が含まれています。フォントインストール時、<br>Installer Disk 排出後にこの Font Disk を<br>セットしてください。                                                                                                    |

## 1. インストールを始める前に

- ・製品添付「はじめにお読みください」を必ずお読みいただけますようお願いいたします。 本製品についての重要な内容、各ソフトでの制限事項などが記載されております。
- ・本製品は、個人学習目的での使用を前提としており、営利目的または、業務用途での使用は できません。
- ・製品添付の「エンドユーザライセンス契約書」に同意いただき、認証手続きを行う必要があ ります。
- ・フォントライセンスの認証手続を行わなければ、フォントをご利用できません。
- ・本製品 Installer Disk には、固有のシリアル番号が割り振られています。このシリアル番号、 ユーザ登録時のログイン ID、パスワードの3項目の関連は重要ですので、必ず記録(メモ) を残してください。記録(メモ)を紛失した場合、ライセンス情報の確認機能「登録情報の 確認・変更」でログインできなくなります。
- ・インストールを行う際は、使用中の全てのアプリケーション、ウィルス検出ソフト、メモリ常駐 ソフトを終了してください。また、管理者権限を持つアカウントでインストールを行ってください。
- ・他社製品のアプリケーションソフトの操作については、それぞれ添付されているマニュアルを ご参照ください。
- ・Windows Vista、Windows 7、Windows 8 ヘフォントをインストールする際は、OS 起動直後に行ってください。
- ・インストール時、Installer Disk が自動排出されない場合は、手動で排出してください。
- ・フォントのインストール後は、OSを再起動してください。
- ・本製品は1台のデバイスにのみインストール可能です。フォントを分けて別々のPC ヘインス トールすることはできません。また、一度選択したフォントを選び直すことはできません。

#### ■主要ソフトでのご注意 (2012 年 10 月現在)

現在、確認されている制限事項についてご案内いたします。

- 1. Adobe Illustrator 8 およびそれ以前のバージョンでは OpenType フォントの使用ができま せん。
- Adobe Illustrator 9/10 では、OpenType フォントの詰め機能, 異体字切り替え機能が使用できません。
- Adobe InDesign CS/CS2/CS3/CS4/CS5/CS5.5/CS6、Adobe Illustrator CS/CS2/ CS3/ CS4/CS5/CS6 では、OpenType フォントで拡張された文字(外字/記号/約物)が 使用できます。
- 4. 使用するアプリケーションによっては、フォント名称の一部が表示されない場合がありますが、 詳細表示により確認することができます。

- 5. フォントファミリー内の一書体しかインストールされていない場合は、文字パレットに文字の ウエイトが表示されませんが、フォントメニューでのウエイト表示はされます。
- 6. OpenType フォント機能(異体字,詰め,合成文字など)を使用するためには、この機能 に対応したアプリケーションが必要です。
- Windows 環境で OpenType フォントを認識しないアプリケーションがあります。ご利用いただくアプリケーションの開発メーカへご確認ください。

## 2. インストールの主な流れ

- ・正しくインストールしていただくために、下記番号順にインストール作業を行ってください。
- ・モリサワ認証フォント製品をはじめて購入された場合は[ユーザ登録/製品登録]を行っていただく必要があります。

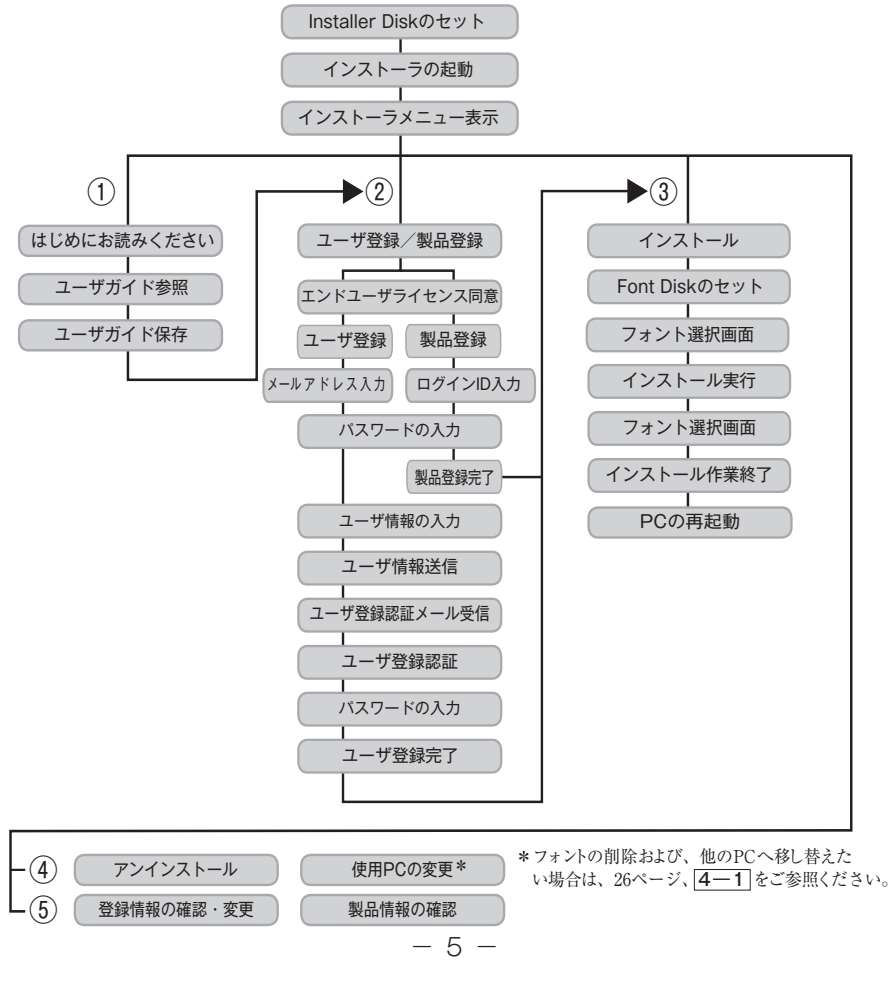

## 3. インストールの手順

インストーラの起動

1. Installer Disk をドライブにセット後、[インストーラ] をダブルクリックし、インストーラを起動してください。

※Windows の場合、オートラン機能有効時には自動的にインストーラが起動します。
※Mac OS X で、デスクトップ上に Installer Disk のアイコンが表示されない場合は、Finder メニューの環境設定を変更してください。

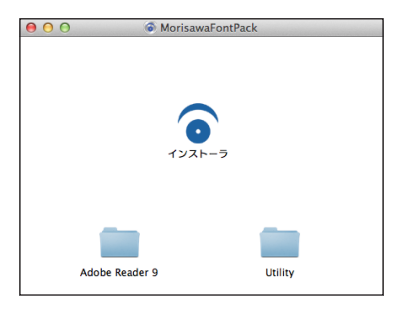

2. インストーラを起動すると、弊社より最新の情報が [お知らせ] 画面に表示されます。内容 を確認後、 OK をクリックします。

※ 最新の情報がない場合はこの画面は表示されません。

| お知らせ                                         |           |
|----------------------------------------------|-----------|
| 4月7日4:00~5:00の間、認証サー/<br>行います。               | 「のメンテナンスを |
| 不具合情報<br>PC名にJIS外の文字が使われている<br>トール時に強制終了します。 | シフォントインス  |
|                                              |           |
|                                              |           |
|                                              |           |
|                                              |           |
|                                              | ОК        |

フォントインストーラが最新バージョンでない場合は[更新情報]が表示されます。
 OK をクリックし、更新します。

※更新情報がない場合はこの画面は表示されません。

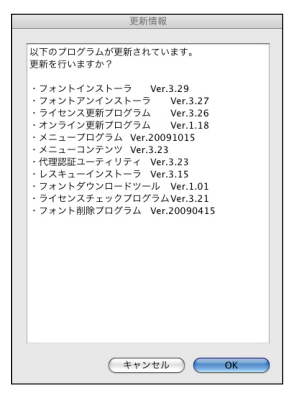

4. フォントインストーラの更新が終了後 OK をクリックしてください。

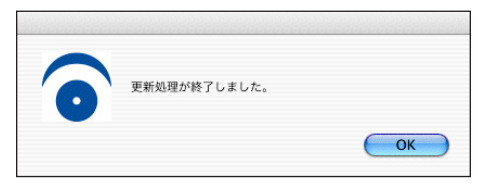

5. インストーラが起動すると、インストーラのメニュー画面が表示されますので、[はじめにお 読みください] をクリックしてください。

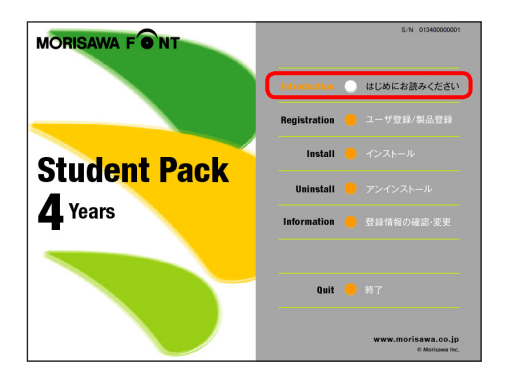

3-2 はじめにお読みください

1. [はじめにお読みください] が表示されます。

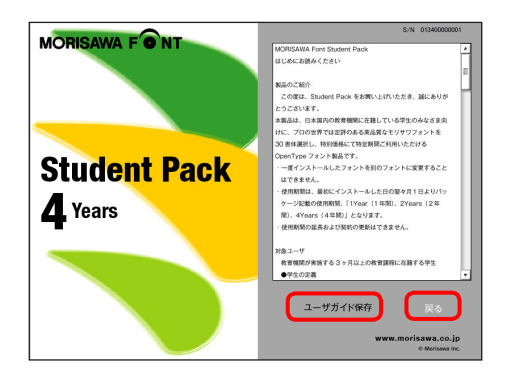

2. ユーザガイドを PDF ファイルとして保存する場合は、[ユーザガイド保存] をクリックしてくだ さい。

保存場所を指定することで、[ユーザガイド]および、[はじめにお読みください]が保存されます。

3. [戻る] をクリックし、インストーラのメニュー画面に戻り、[ユーザ登録 / 製品登録] をクリッ クしてください。

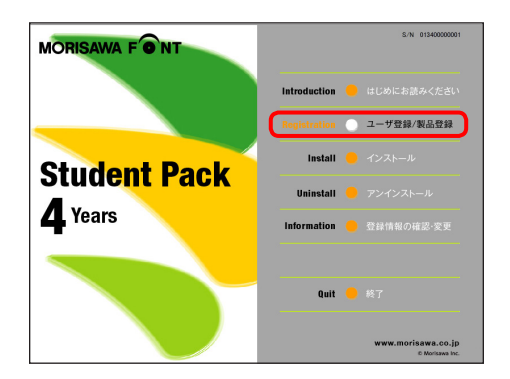

#### 3-3 エンドユーザライセンス契約書

[エンドユーザライセンス契約書]が表示されます。同意の場合は、[同意する]をクリックしてください。

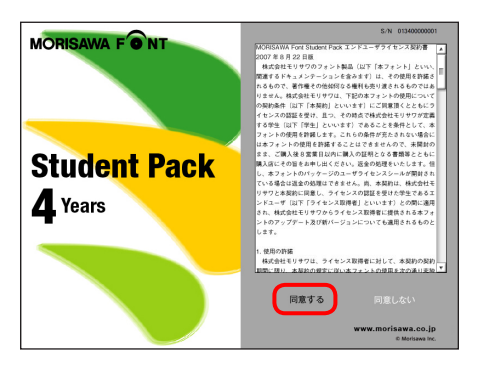

## 3-4 ユーザ登録

[ユーザ登録]と[製品登録]が表示されます。

- ・モリサワ認証フォント製品 (Select Pack/Select Pack PLUS/Student Pack/Pack for Vista/基本7書体パック)を初めて購入し、ユーザ登録が未登録の場合は[ユーザ登録] をクリックしてください。
- ・他のモリサワ認証フォント製品で既にユーザ登録がお済みの場合は[製品登録] をクリックし てください。

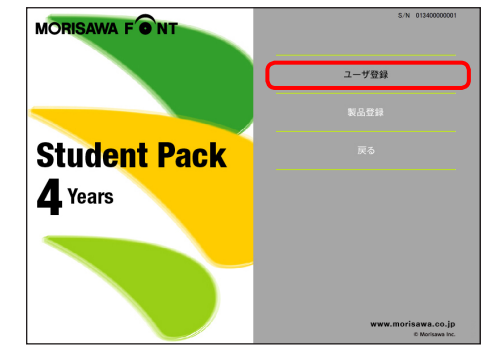

■初めてモリサワ認証フォント製品をご購入のお客様は → 10 ページ 3-5 へ
 ■過去にモリサワ認証フォント製品をご購入いただき、一度ユーザ登録がお済みのお客様は → 16 ページ、3-10 へお進みください。

## 3-5 メールアドレスの登録

1. ご使用のブラウザが起動します。

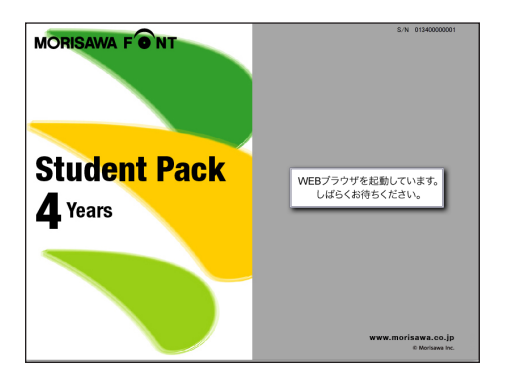

 2. [メールアドレスの登録] 画面にてご登録されるメールアドレスを入力してください。入力に 間違いがないか確認のため、もう一度下段に、同じメールアドレスの入力を行ってください。 入力を確認後 送信 をクリックしてください。
 ※各携帯電話会社の携帯メールのアドレスはご利用いただけません。

| ⊖ ×                                   | ールアドレスの登録                   |                   |
|---------------------------------------|-----------------------------|-------------------|
| 🕨 🤷 🛨 😁 https://morisawa-registe      | r.com/license/index.php?mod | dule: * Q+ Google |
| TANDA TANANA TANAN                    | アップル (32) * News (135) *    | マップル              |
|                                       |                             |                   |
| MORISAWA FONT                         | r i                         |                   |
| メールアドレスの登録                            |                             |                   |
|                                       |                             |                   |
|                                       |                             |                   |
| お客様のメールアドレスが登録されていません。メー<br>* は入力必須です | ルアドレスを入力してください。             |                   |
| 製品名                                   | MORISAWA Font Student Par   | ck 4 year         |
| シリアルNo.                               |                             |                   |
| メールアドレス・                              |                             |                   |
|                                       | 確認再入力                       |                   |
|                                       | ご入力いただいたメールアドレ              | ノスへのメールで確認後、ユーザ登  |
|                                       | 録・製品登録が完了します。<br>半角数文入力     |                   |
|                                       |                             |                   |
|                                       | 携帯電話のメールアドレスは6              | 走用できません。          |
|                                       | 供帯電話のメールアドレスは6              | <b>走用できません。</b>   |

### 3-6 パスワード設定/ユーザ情報の入力

- パスワードの入力は、任意の半角英数(6文字以上 10 文字まで)です。パスワードは忘れないように、記録(メモ)をとっておいてください。
- ② [サポート用ユーザ情報入力]のチェックを外すとユーザ情報入力を省略できます。ただし、 ユーザサポートを受けることができませんのでご注意ください。
- ③ [パスワード設定/ユーザ情報入力] 画面に必要な事項を入力後 確認 をクリックしてく ださい。 リセット をクリックすると全入力項目が消去されます。

|             | A F Q Coope                                                                                                    |  |
|-------------|----------------------------------------------------------------------------------------------------|--|
|             | () BitLimBet+LimBe++ Values (ADAx: Σx=2x − 2π−26 (7)) + Mean (144) +                                                                                                    |  |
|             | MORISAWA FONT                                                                                                    |  |
|             | лар-навец сован<br>веталь-этикало-знавента.<br>у изаления<br>вальнити                                                                                                    |  |
|             | Base Reconcerner was any     P977606-C20020001                                                                                                    |  |
|             |                                                                                                    |  |
|             |                                                                                                    |  |
|             |                                                                                                    |  |
|             | 7987 - Kartana (James II) - Francisco (James II) - Francisco (James II) - Francisco (James II) - Francisco (James III) - Francisco (James III) - Franc |  |
|             | Rest - (Rest Constraint)     determine - (Rest Constraint)     determine - (Rest Constraint)     determine - (Rest Constraint)     determine - (Rest Constraint)     determine - (Rest Constraint)                                                                                                    |  |
|             |                                                                                                    |  |
|             | 8000 0 -<br>- 10.05-77.77.000 (Subs. 121-50.0<br>80.00 -<br>                                                                                                    |  |
|             | #####* ## <u></u>                                                                                                    |  |
|             |                                                                                                    |  |
|             | Main         Main         Main <th< td=""><td></td></th<>                                                                                                    |  |
|             |                                                                                                    |  |
|             |                                                                                                    |  |
| <b> = =</b> |                                                                                                    |  |
|             | ユーリリホートを受けられる場合は、*印は必須<br>入力項目です。入力に漏れがありますとインストー                                                                                                    |  |
| and and     | ルの続行ができませんのでご注意ください。                                                                                                    |  |

## 3-7 ユーザ情報確認

入力した情報の確認画面が表示されます。よろしければ、(送信)をクリックしてください。
 ※入力項目を変更される場合は(戻る)をクリックし、前画面に戻って訂正を行ってください。

| 000                               | ユーザ情報確認                                | 6            |
|-----------------------------------|----------------------------------------|--------------|
| ▲ ►                               | orisawa-register.com/license/index.php | On Q+ Google |
| The Bills of the Party Anno 1 JAS | PAN ニュースマ アップル (32)マ News (135) マ      | 777%         |
| MORISAWA F<br>ユーザ情報確認             | ONT                                    | 0            |
| 製品名                               | MORISAWA Font Student Pack 4 year      |              |
| シリアルNo.                           | IRE MADERADE AND                       |              |
| ログインID(メールアドレス) *                 | NONE NON SER                           |              |
| 学校名                               |                                        |              |
| フリガナ                              |                                        |              |
| 学都名                               |                                        |              |
| お名前。                              | 森澤太郎<br>711402 - 600-6                 |              |
|                                   | 351,0076                               |              |
| 都道府県。                             | 大阪府                                    |              |
| 市区町村。                             | 大阪市大淀                                  |              |
| 学校名                               |                                        |              |
| フリガナ                              |                                        |              |
| 学部名                               |                                        |              |
| お名前。                              | 0000 デザイン スクール                         |              |
| 79#+*                             | 0000 7912                              |              |
|                                   | 100/0                                  |              |
| 市区町村。                             | 大阪市大淀                                  |              |
| 靈地。                               | 15-18                                  |              |
| Ch8                               |                                        |              |
| 電話番号。                             | 06-XXXX-XXXX                           |              |
| FAX番号                             |                                        |              |
| ご意見・ご質問                           |                                        |              |
| モリサワからの情報配備                       | ダイレクトメールの送付を希望する<br>E-Mailによる案内を希望する   |              |
| K Z                               | 18 62                                  |              |

3-8 ユーザ情報登録受付のご案内

1. 送信後、[ユーザ情報登録受付]のご案内画面と[お客様のログイン ID]が表示されます。

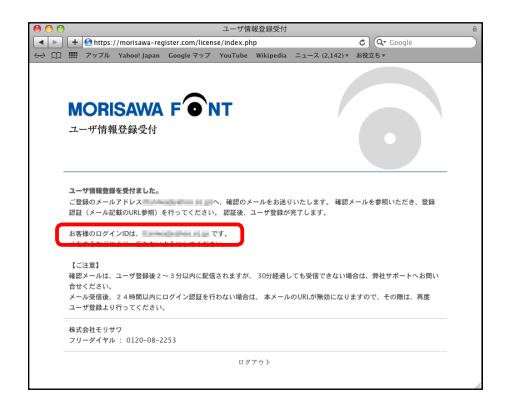

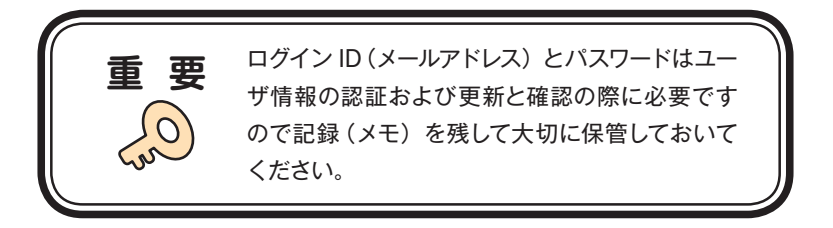

2. [ユーザ登録受付] をお知らせするメールがユーザ情報で入力されたメールアドレスに送信 されます。次ページの[ユーザ登録認証] に進んでください。

#### 3-9 ユーザ登録認証

1. ご登録いただいたメールアドレスに、『【株式会社モリサワ】フォント製品ユーザ登録受付の ご案内』メールが数分後に届きます。

※30 分以上たってもメールが届かない場合は、弊社までご連絡ください。

- ① 弊社よりお送りしました確認メールです。
- ② 受信したメールを開き、下記に記載された URL をクリックしてください。

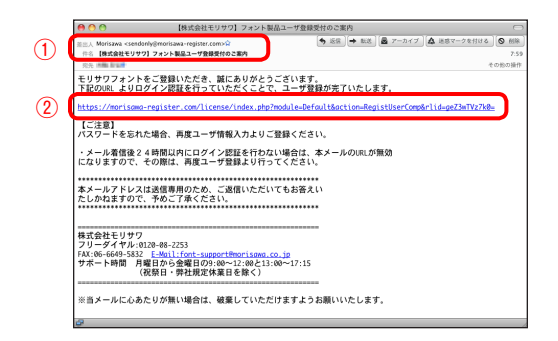

2. [ユーザ登録認証] 画面が表示されますので、[パスワード] を入力後、(送信) をクリック してください。

※パスワードは、11ページ、3-6 で設定された文字列です。

| 000                |                          | ユーザ登録認証          |                             | 1               |
|--------------------|--------------------------|------------------|-----------------------------|-----------------|
| A > Q C + 61       | https://morisawa-registe | r.com/license/ir | idex.php?modu               | le: * Q. Google |
|                    | ahoo! JAPAN ==-スマ        | アップル (32) マ      | News (136) v                | アップル            |
| MORISAW<br>ユーザ登録認証 |                          |                  |                             | 0               |
| パスワードを入力して下さ       | ι.                       |                  |                             |                 |
|                    | インID(メールアドレス)            | Linitriturajikan | <del>nar Kapilis</del> co.j | p               |
|                    | バスワード                    |                  |                             |                 |
|                    |                          |                  |                             |                 |

3. ユーザ登録と製品の登録が完了しました。[製品情報登録完了]の画面が表示されます。 確認後、[ログアウト]をクリックしてください。

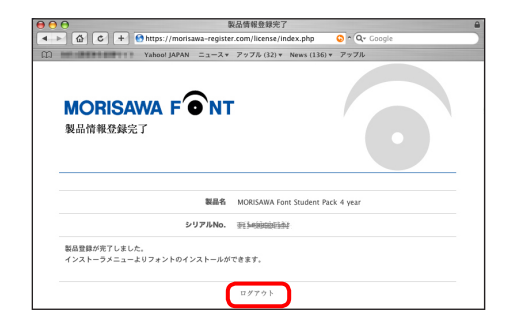

4. 【【株式会社モリサワ】フォント製品ユーザ登録完了のご案内』メールが送信されますので 確認してください。

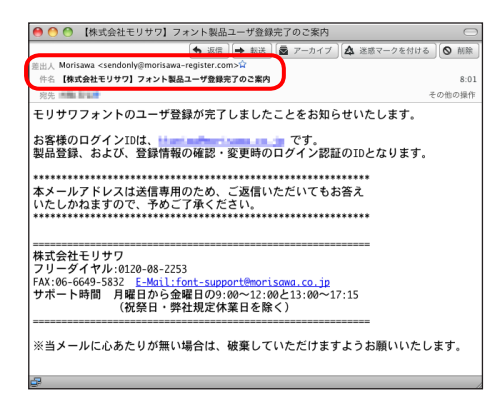

## ■ 18 ページ、3-12 フォントのインストールへお進みください。

3-10 製品登録

複数のモリサワ認証フォント製品をお持ちの方で、同一の登録メールアドレスでライセンスを管 理される場合にご利用いただけるメニューです。

既にご登録済みのユーザ登録情報にライセンス情報を付与するため、ユーザ登録作業を簡便 化できます。

1. インストーラのメニュー画面より [ユーザ登録/製品登録] をクリック後、[エンドユーザライ センス契約書] が表示されます。同意の場合は、[同意する] をクリックしてください。

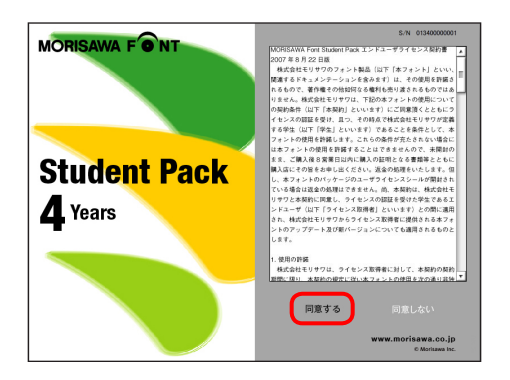

2. 認証フォント製品で既にユーザ登録がお済みの場合は[製品登録]をクリックしてください。

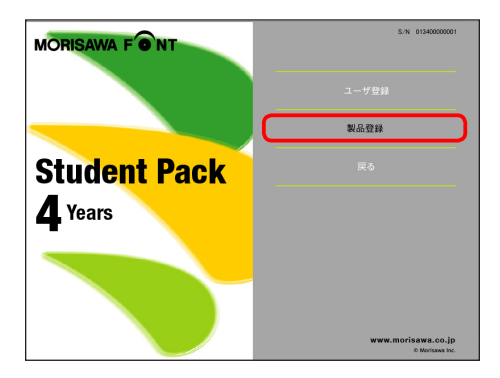

3. ご使用のブラウザが起動し、〔製品登録〕 画面が表示されます。

## 3-11 ログインIDとパスワードの入力

- 1. [製品登録] 画面でユーザ登録をしていただいた際の [ログインID(メールアドレス)] と[パスワード] を入力後、(送信) をクリックしてください。
  - ※ 他の認証フォント製品で記録 (メモ) したログイン ID (メールアドレス) とパスワードを入 力してください。

| Compared and the state of the state of |
|----------------------------------------------------------------------------------------------------|
| ADDREAMENT TO THE AND AND AND AND AND AND AND AND AND AND                                                                                                    |
| NORISAWA FORM                                                                                                    |
|                                                                                                    |
|                                                                                                    |
| >>778.00<br>07<>>0(x−6751-x207-x62.20),x207-x62.20),x207-x62.200000000000000000000000000000000000                                                                                                    |
| ロダイン国メールアドレスドバスワードを入力してください。                                                                                                    |
|                                                                                                    |
| ログインID(メールアドレス)                                                                                                    |
| //Z7-F                                                                                                    |
| 18 46                                                                                                    |
| ユーザ登録がお油でない方はメインメニューからユーザ登録を行ってください。                                                                                                    |

2. 製品の登録が完了しました。[製品情報登録完了] 画面が表示されます。確認後ログアウトし、フォントのインストールへお進みください。

| 000        | 製品情報登錄完了                                               |                   | - |
|------------|--------------------------------------------------------|-------------------|---|
| 4 -> @ C - | How https://morisawa-register.com/license/index.php    | 🕒 - 🔍 Google      |   |
|            | Yahaal jAPAN ニュースマ アッフル (74) ▼ News (907) ▼            |                   |   |
|            | MORISAWA F ONT<br>N品情報登録完了                             | 0                 |   |
|            | 製品名 MORISAWA Ford St                                   | adent Pack 4 year |   |
|            | 5-97%No. EHERODOUNI                                    |                   |   |
|            | 製品要要が内下しました。<br>インストーラメニューよりフォントのインストールができます。<br>ログアウト |                   |   |
|            |                                                        |                   |   |

#### 3-12 フォントのインストール

 Installer Disk をドライブにセット後、[インストーラ] をダブルクリックし、インストーラを起 動してください。(6ページ、3-1 参照)

※Windows の場合、オートラン機能有効時には自動的にインストーラが起動します。

※Mac OS X で、デスクトップ上に Installer Disk のアイコンが表示されない場合は、Finder メニューの環境設定を変更してください。

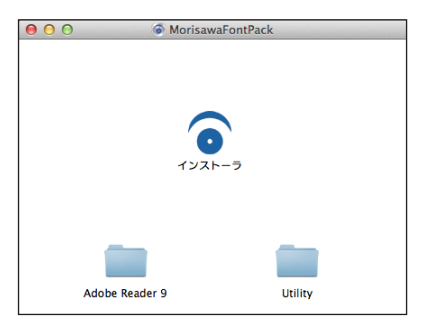

2. インストーラが起動すると、インストーラのメニュー画面が表示されますので、 「インストール」をクリックしてください。

| MORISAWA FONT | S/N 01340000001                       |
|---------------|---------------------------------------|
|               | Introduction 🥚 はじめにお読みください            |
|               | Registration 🥚 ユーザ登録/製品登録             |
| Student Pack  | Install 0 インストール                      |
|               | Uninstall 🥚 アンインストール                  |
| 4 rears       | Information 🥚 登録情報の確認・変更              |
|               |                                       |
|               | Quit 🦲 終了                             |
|               | www.morisawa.co.jp<br>© Morisawa Inc. |

3. インストール準備中の画面が表示されますので、しばらくお待ちください。

| インストール準      | 備中        |
|--------------|-----------|
| しばらくお待ちください。 |           |
| 準備中          |           |
|              |           |
|              | 3.製品情報取得中 |
|              |           |

- Installer Disk が排出され、「Font Disk 確認」が表示されます。
   Installer Disk を取り出し、Font Disk に交換してセットしてください。。
  - ※ (キャンセル)をクリックするとインストールを中断します。

| フォン                 | ントメディア確認 |
|---------------------|----------|
| Font Diskに交換してください。 |          |
|                     |          |
|                     |          |
|                     |          |
|                     |          |
|                     |          |
|                     |          |
|                     |          |

Mac OS Xでは名前とパスワードを入力する画面が表示されます。
 現在ログインしているアカウントの名前とパスワードを入力後、OK をクリックしてください。

※Windows OS では、このダイアログは表示されません。

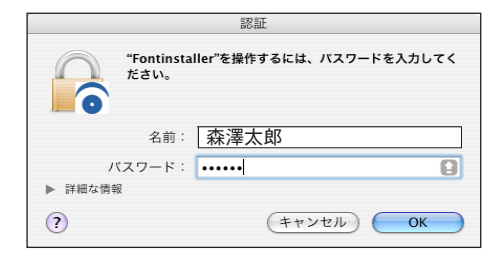

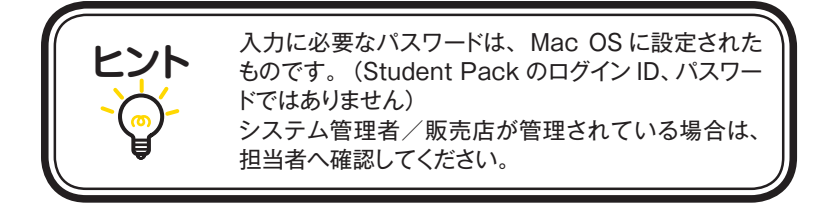

3-13 インストールフォントの選択と確認

フォント選択画面が表示されます。

【フォント選択 基本画面操作】

| フォントフォーマット                                                                | U BASIC                                                                                         | ○ インストール済み                                                                                                    | () ライセンス済み                                                                                                    |                                                                                                    | <b>宣仲元中で「シスト」/// パノ</b>                                           |
|---------------------------------------------------------------------------|-------------------------------------------------------------------------------------------------|----------------------------------------------------------------------------------------------------|----------------------------------------------------------------------------------------------------|----------------------------------------------------------------------------------------------------|-------------------------------------------------------------------|
| 🗹 OpenType                                                                |                                                                                                 |                                                                                                    |                                                                                                    |                                                                                                    |                                                                   |
| ▼ 詳細選択<br>カテゴリ                                                            |                                                                                                 |                                                                                                    |                                                                                                    |                                                                                                    |                                                                   |
| <ul> <li>□ 明朝体</li> <li>□ かな丸ゴシック体</li> </ul>                             | ゴシック体 D 丸<br>かな筆書体 D UI                                                                         | ゴシック体 🗌 デザイン書(<br>)書体                                                                                                    | 本 □ 装飾書体                                                                                                    | □ 筆書体 □ かな明                                                                                                    | 朝体 🗌 かなゴシック体                                                      |
| 文字セット                                                                     |                                                                                                 |                                                                                                    |                                                                                                    |                                                                                                    |                                                                   |
| <ul> <li>✓ ミニセット</li> <li>✓ A-J1-3(Std)</li> <li>✓ A-J1-4(Pro)</li> </ul> |                                                                                                 | 李休勤 o 穷恶 o M5 (                                                                                                    | 7                                                                                                    | .7.4.34                                                                                                    | 李佳敏。0 穷恶。0                                                        |
| 医択候補<br>ソート:カテゴリ順(デファ                                                     | rルト)                                                                                            | · 書体数: 0 容量: 0 MB (                                                                                                    | <ol> <li>選択済み</li> <li>(6) ソート:</li> </ol>                                                                                                    | *フォント<br>カテゴリ順(デフォルト)                                                                                                    | 晋体数:0 容量:01                                                       |
|                                                                           |                                                                                                 |                                                                                                    | →> ) 全選択 ) << >                                                                                                    |                                                                                                    |                                                                   |
|                                                                           |                                                                                                 | [                                                                                                    | →<br>全選択<br>≪<br>務り 30書体<br>⑧                                                                                                    | 色で表示されているフォン                                                                                                    | ト名は、インストール済みでき<br>終了 次へ                                           |
|                                                                           |                                                                                                 |                                                                                                    | →<br>全選択<br>≪<br>残り 30書体<br>⑧                                                                                                    | 色で表示されているフォン                                                                                                    | ト名は、インストール済みで3<br>(焼了) (次へ                                        |
|                                                                           | 1                                                                                               | 【<br>シストールするフォン<br>王意選択、BASIC、                                                                                                    | →<br>金選択<br>≪<br>発り 30番体<br>⑧<br>小の項目を選択し<br>インストール済み                                                                                         | <ul> <li>(色で表示されているフォン</li> <li>ます。</li> <li>、 ライセンス済みの</li> </ul>                                                                                              | ト名は、インストール済みで3<br>終了 次へ<br>4 項目から選択します。                           |
| プリセット選択<br>フォントフォーマット                                                     | 2選択 /                                                                                           | 【<br>シストールするフォン<br>王意選択、BASIC、<br>{ンストールするフォン                                                                                                    | スタン           金選択           ペイ           残り 30番体           8           小の項目を選択し、           インストール済み           小のフォーマットを注                      | <ul> <li>色で表示されているフォン</li> <li>ます。</li> <li>、 ライセンス済みの</li> <li>選択します。</li> </ul>                                                                               | ト名は、インストール済みで3<br>(終了) (次へ)<br>4 項目から選択します。                       |
| プリセット選択<br>フォントフォーマット<br>洋細選択                                             | ·選択 7                                                                                           | 「ンストールするフォン<br>王意選択、BASIC、<br>(ンストールするフォン<br>カテゴリや文字セット・                                                                                                    | スタン           金選択           スペー           第9 30番体           8           小の項目を選択し、           インストール済み           小のフォーマットを注           などを指定する詳細 | <ul> <li>色で表示されているフォン</li> <li>ます。</li> <li>、ライセンス済みの</li> <li>選択します。</li> <li>細選択を開きます。</li> </ul>                                                             | ト名は、インストール済みで1<br>終了 次へ<br>4 項目から選択します。                           |
| プリセット選択<br>7キントフォーマット<br>洋細選択<br>カテゴリ選択                                   | ·選択 /<br>2<br>2                                                                                 | インストールするフォン<br>王意選択、BASIC、<br>(ンストールするフォン<br>りテゴリや文字セット<br>インストールするフォン                                                                                                    | ************************************                                                                                                    | <ul> <li>色で表示されているフォン</li> <li>ます。</li> <li>、ライセンス済みの</li> <li>選択します。</li> <li>細選択を開きます。</li> <li>Rします。</li> </ul>                                              | ト名は、インストール済みです<br>検了 次へ<br>4 項目から選択します。                           |
| プリセット選択<br>フォントフォーマット<br>洋細選択<br>ちテゴリ選択<br>文字セット選択                        | ·選択                                                                                             | (ンストールするフォン<br>王意選択、BASIC、<br>(ンストールするフォン<br>方=ゴリや文字セット・<br>(ンストールするフォン<br>(ンストールするフォン                                                                                                    | ************************************                                                                                                    | <ul> <li>他で表示されているフォン</li> <li>ます。</li> <li>ライセンス済みの</li> <li>選択します。</li> <li>細選択を開きます。</li> <li>Rします。</li> <li>最択します。</li> </ul>                               | ト名は、インストール済みで1<br>(終了) 次へ<br>4 項目から選択します。                         |
| プリセット選択<br>フォントフォーマット<br>詳細選択<br>カテゴリ選択<br>文字セット選択<br>ンート                 | →選択 2<br>7<br>2<br>2<br>1<br>1<br>1                                                             | <ul> <li>(ンストールするフォン<br/>主意選択、BASIC、</li> <li>(ンストールするフォン<br/>カテゴ)や文字セット:</li> <li>(ンストールするフォン</li> <li>(ンストールするフォン</li> <li>(シストールするフォン</li> <li>(シストールするフォン</li> <li>(シストールするフォン</li> <li>(シストールするフォン</li> </ul> | スタン           金選択           <                                                                                                    | <ul> <li>         ・ ・         ・・         ・</li></ul>                                                                                                    | ト名は、インストール済みで1<br>終了 次へ<br>4 項目から選択します。<br>のソートを切り替えます            |
| プリセット選択<br>7オントフォーマット<br>洋細選択<br>カテゴリ選択<br>文字セット選択<br>ノート<br>書体数・容量表。     | ·選択 2<br>/<br>/<br>/<br>/<br>/<br>/<br>/<br>/<br>/<br>/<br>/<br>/<br>/<br>/<br>/<br>/<br>/<br>/ | (シストールするフォン<br>主意選択、BASIC、<br>(シストールするフォン<br>ラテゴリや文字セット・<br>(ンストールするフォン<br>シストールするフォン<br>ジンストールするフォン<br>選択候補、選択済み<br>△] クリックで昇順<br>リストに表示されている                                                                     | スタン           金選択           <                                                                                                    | <ul> <li>(eで表示されているフォン<br/>ます。)</li> <li>スライセンス済みの<br/>選択します。</li> <li>観測を開きます。</li> <li>限します。</li> <li>診れているフォント名</li> <li>ふれます。</li> <li>小の容量の合計を表</li> </ul> | ト名は、インストール済みで1<br>(終了) 次へ<br>4項目から選択します。<br>のソートを切り替えます<br>2示します。 |

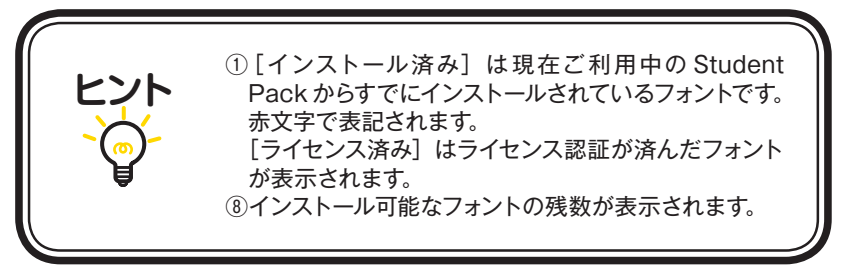

1. その他のフォント選択画面

[フォント選択] 画面のプリセット選択 [任意選択]、[BASIC] [インストール済み]、[ライセンス済み] について。

#### ・任意選択

未取得のライセンスがある場合選択可能です。 インストール可能なフォント名の一覧を表示します。

|                                                                                    |                                                        | ノオンド地気                      |           |             |                      |
|------------------------------------------------------------------------------------|--------------------------------------------------------|-----------------------------|-----------|-------------|----------------------|
| <ul> <li>● 任意選択</li> <li>○ BASIC</li> </ul>                                        | 〇 インストール済                                              | ▶ ○ ライセンス済み                 |           | <u> 書体5</u> | <b>し本</b> とインストールヘルプ |
| OpenType                                                                           |                                                        |                             |           |             |                      |
| ▼ 詳細選択<br>カテゴリ                                                                     |                                                        |                             |           |             |                      |
| <ul> <li>□ 明朝体</li> <li>□ ゴシック体</li> <li>□ かな丸ゴシック体</li> <li>□ かな東ゴシック体</li> </ul> | <ul> <li>ユゴシック体</li> <li>アザイ:</li> <li>UD書体</li> </ul> | ✓書体 □ 装飾書体                  | □ 筆書件     | □ かな明朝体     | □ かなゴシック体            |
| 文字セット                                                                              |                                                        |                             |           |             |                      |
| ₫ ミニセット                                                                            |                                                        |                             |           |             |                      |
| A-J1-3(Std)                                                                        |                                                        |                             |           |             |                      |
| M-J1-4(PT0)                                                                        | #休赦・0 空景・0 MR                                          | 3840                        | ホンフォント    |             | 書体数・0 空景・0 ト         |
| ノート:カテゴリ語(デフォルト)                                                                   | A CONTRACTOR OF A                                      | N-                          | ト・カテゴリ師(タ | (7+1-b)     |                      |
|                                                                                    |                                                        | >><br>全選択<br><<<<br>残り 30書体 |           |             |                      |
|                                                                                    |                                                        |                             | 赤色で表示され   | っているフォント名は  | 、インストール済みです          |

#### · BASIC

未取得のライセンスがある場合選択可能です。 弊社推奨の30書体が選択候補に表示されます。

|                                                             |                    | フォント選択                     |                           |                       |
|-------------------------------------------------------------|--------------------|----------------------------|---------------------------|-----------------------|
| <ul> <li>○ 任意選択</li> <li>⑦ 日意選択</li> <li>⑦ BASIC</li> </ul> | ○ インストール済み         | () ライセン                    | ス済み                       | <u>書体見本とインストールヘルプ</u> |
| OpenType                                                    |                    |                            |                           |                       |
| ▶ 詳細選択                                                      |                    |                            |                           |                       |
| 選択候補                                                        | 書体数: 30 容量: 119 MB |                            | 選択済みフォント                  | 書体数: 0 容量: 0 MB       |
| $\begin{array}{llllllllllllllllllllllllllllllllllll$        |                    | >>><br>金選択<br>≪<<br>洗り30番体 | Υ k : 395 U ( (77 π k k ) |                       |
|                                                             |                    |                            | 赤色で表示されているフォ              | キント名は、インストール満みです。     |

#### ・インストール済み

すでにインストールを行なったフォント名の一覧を表示します。

|                                                                                                    |                  | フォント選択                        |              |                  |
|----------------------------------------------------------------------------------------------------|------------------|-------------------------------|--------------|------------------|
| ○任意選択 ○ BAS<br>フォントフォーマット<br>○ OpenType                                                                           | e インストール済み       | ○ ライセンス済                      | *            | 書体見本とインストールヘルプ   |
|                                                                                                    |                  |                               |              |                  |
| 選択候補                                                                                                    | 書体数: 3 容量: 18 MB | 選注                            | R済みフォント      | 書体数: 0 容量: 0 MB  |
| 97-6-292498 (972-864)<br>4079 32-12-90 6-64<br>A-0779 32-2 Po 8-84<br>A-0779 32-2 Po 8-84<br>A-0779 32-2 Po 96-84 |                  | →<br>金展示<br>≪<br>べ<br>残り 27番体 |              |                  |
|                                                                                                    |                  |                               | 赤色で表示されているフォ | ント名は、インストール済みです。 |

#### ・ライセンス済み

インストール済みフォントをアンインストールしたフォント名が表示されます。 ※ アンインストールしたフォントを再インストールする場合や、別の PC にフォントを移行 する場合のフォント選択時に使用します。

|                                                                    |                   |                  | フォント選択                    |             |                           |
|--------------------------------------------------------------------|-------------------|------------------|---------------------------|-------------|---------------------------|
| ○任意選択<br>フォントフォーマット                                                | ) BASIC           | ○ インストール済み       | <ul> <li>ライセン.</li> </ul> | <b>Х</b> ğә | <u>書体見本とインストールヘルプ</u>     |
| OpenType                                                           |                   |                  |                           |             |                           |
| ▶ 詳細選択                                                             |                   |                  |                           |             |                           |
| 選択候補                                                               |                   | 書体数: 3 容量: 18 MB |                           | 選択済みフォント    | 書体数: 0 容量: 0 N            |
| A-OT U 2-7 2× Poi-<br>A-OT U 2-7 2× Poi A-<br>A-OT U 2-7 2× Poi M- | 54,<br>KI,<br>KI, |                  | →→<br>全選択<br>≪<br>残り 27番体 |             |                           |
|                                                                    |                   |                  |                           | 赤色で表示されているフ | *ント名は、インストール済みです<br>終了 次へ |

- 22 -

2. インストールするフォントの選択

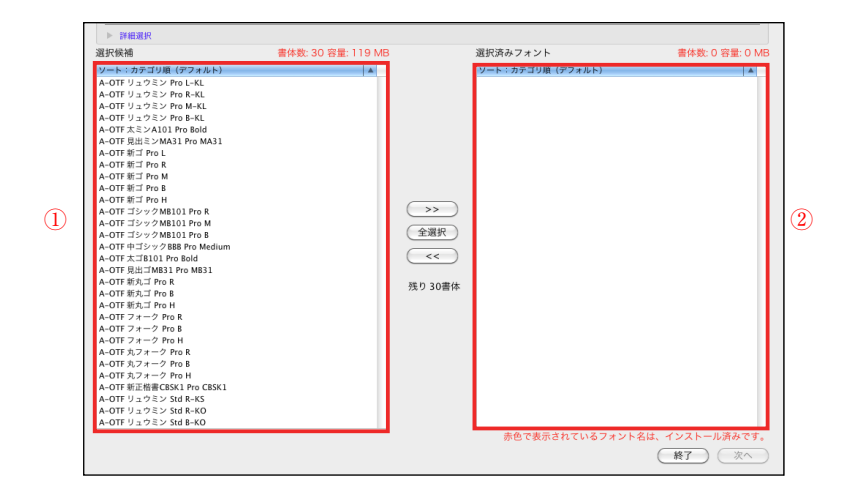

① [選択候補] に表示されているフォントのうち、必要なフォントを選んで >> をクリック します。

[選択済みフォント]からインストール不要なフォントを削除する場合は、そのフォントを選んで <<)をクリックします。

[選択済みフォント]に表示されているフォントのすべてがインストールの対象となります。
 よければ、次へをクリックします。

※インストール可能ライセンス数を超えての選択はできません。

3. インストールフォントの確認画面が表示されます。[上書きする] にチェックを入れると、すで にインストールされているフォントに上書きされます。確認後、(インストール)をクリックし てください。

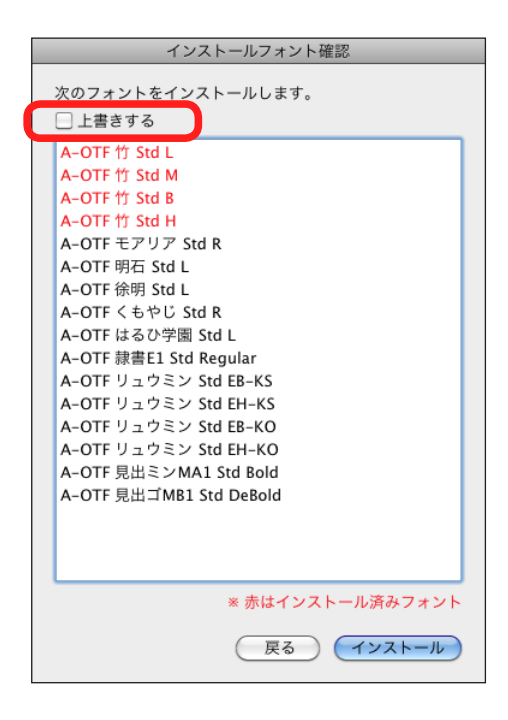

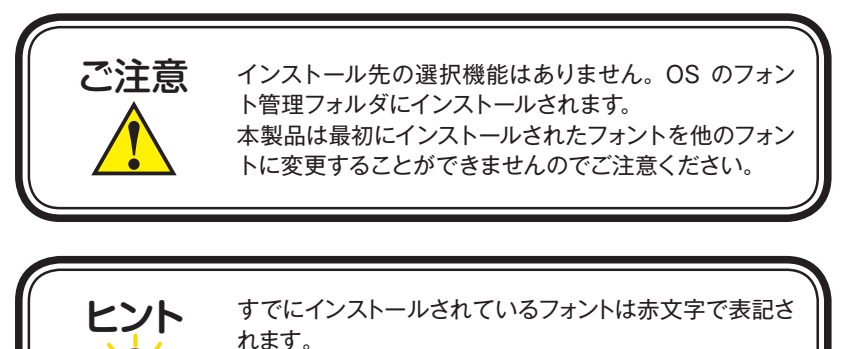

[上書きする] をチェックすると赤文字で表記されたフォ ントを上書きします。

## 3-14 インストールの実行

1. インストール中は、インストール中の書体名と進行状況が表示されます。

| インストールタ                | 心理中    |
|------------------------|--------|
| フォントをインストールしています。      |        |
| A-OTF はるひ学園 Std L      |        |
|                        |        |
| メディアからフォントデータを取り出しています | r      |
|                        | あと8書4  |
|                        | (キャンセル |
|                        |        |

## 3-15 インストールの終了と再起動

1. インストールが終了後、下記ウィンドウが表示されますので、(OK)をクリックしてください。

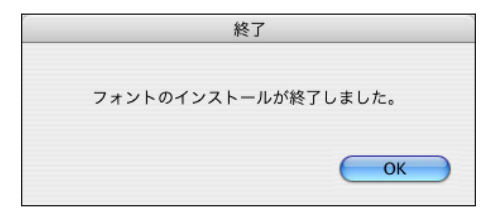

 再起動する案内が表示されますので、OK をクリックしてください。 OS の再起動後、フォントが使用できます。

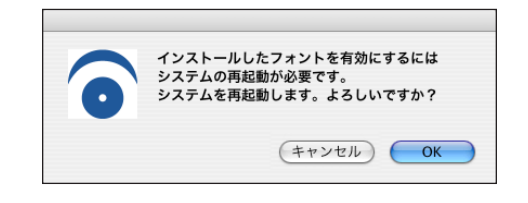

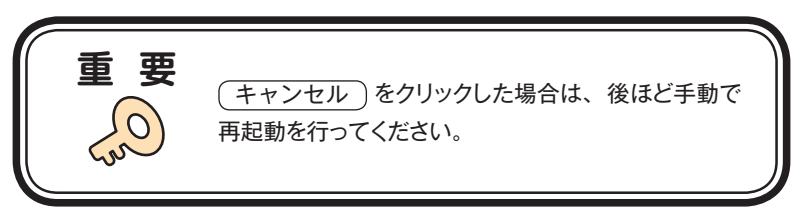

## 4. アンインストールの手順

- ・アンインストール機能はインストール済みフォントを削除する際や、別の PC ヘフォントライセン スを移行(使用 PC の変更)する際に使用します。
- ・使用中のすべてのアプリケーションソフト、ウィルス検出ソフト、メモリ常駐ソフトを終了してく ださい。

#### 4-1 インストーラの起動

1. Installer Disk をドライブにセットし、[インストーラ] をダブルクリックして、インストーラを 起動してください。

※Windows の場合、オートラン機能有効時には自動的にインストーラが起動します。

\*\*Mac OS X で、デスクトップ上に Installer Disk のアイコンが表示されない場合は、Finder

メニューの環境設定を変更してください。

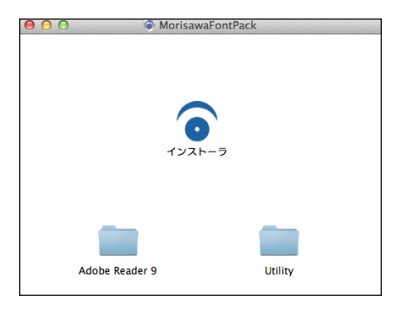

2. インストーラが起動すると、インストーラのメニュー画面が表示されますので、[アンインストール] をクリックしてください。

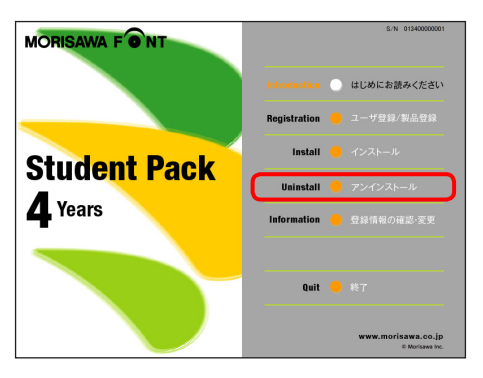

#### 4-2 アンインストールフォントの選択

ハードディスクにインストールされているフォントの情報を取得しています。
 ※この作業は数分かかることがあります。

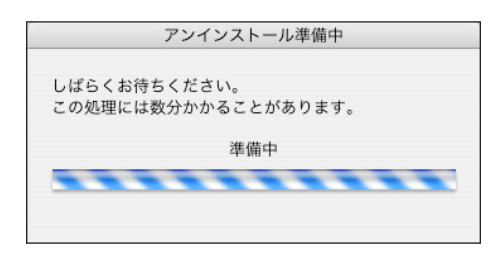

2. [アンインストール] 一覧に表示されているフォント名は、Installer Disk より取得したインス トール済みのフォントです。フォントを選択し(アンインストール)をクリックしてください。

| A-OTF 明石 Std L   |            |        |          |
|------------------|------------|--------|----------|
| A-OTF はるひ字園 S    | td L       |        |          |
| A-OTF 徐明 Std L   |            |        |          |
| A-OTF くもやじ Std   | R          |        |          |
| A-OTF 見出ミンMA1    | L Std Bold |        |          |
| A-OTF 見出ゴMB1 S   | td DeBold  |        |          |
| A-OTF モアリア Std   | R          |        |          |
| A-OTF 隷書E1 Std R | egular     |        |          |
| A-OTF リュウミン S    | td EB-KO   |        |          |
| A-OTF リュウミン S    | td EB-KS   |        |          |
| A-OTF リュウミン S    | td EH-KO   |        |          |
| A-OTF リュウミン S    | td EH-KS   |        |          |
| A-OTF 竹 Std B    |            |        |          |
| A-OTF 竹 Std H    |            |        |          |
| A-OTF 竹 Std L    |            |        |          |
| A-OTF 竹 Std M    |            |        |          |
|                  |            |        |          |
|                  |            |        |          |
|                  |            |        |          |
|                  |            |        |          |
|                  |            |        |          |
|                  |            |        | _        |
| (約7) (市日         | BRC态面      | (Truch | 7 6 - 11 |
| ITER (TER        | HPU发史      | 5919.  | ペトール     |

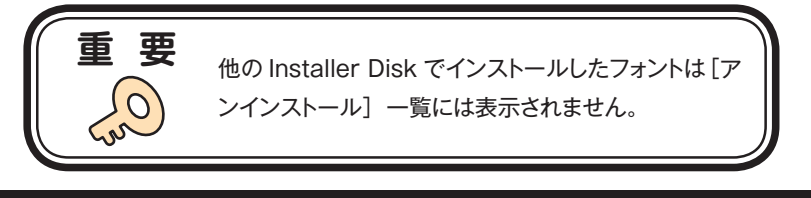

#### 4-3 パスワードの入力

Mac OS X では名前とパスワードを入力する画面が表示されますので、現在ログインしている アカウントの名前とパスワードを入力後、OK をクリックしてください。

※Windows OS では、このダイアログは表示されません。

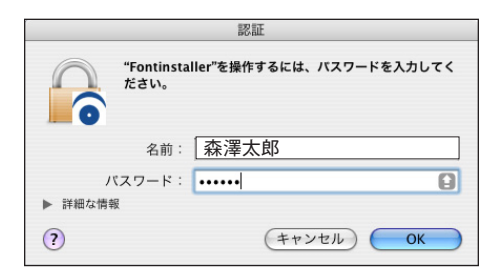

#### 4-4 アンインストールの終了と PC の再起動

1. フォントのアンインストールが完了すると、下記の表示となります。 **OK** をクリックして ください。

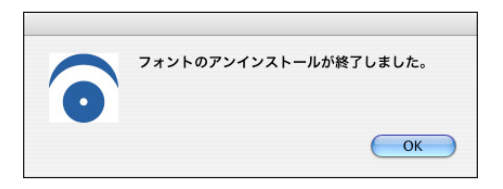

2. 再起動する案内が表示されますので、 OK をクリックしてください。

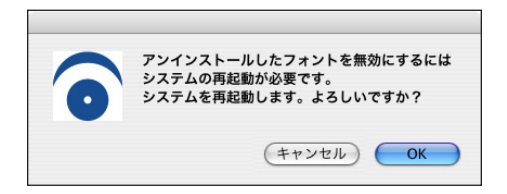

#### 4-5 使用 PC の変更

 別のPC ヘフォントを移行する場合は、本製品でインストールしたすべてのフォントをアンイ ンストールする必要があります。

(使用 PC 変更) をクリックしてください。しばらくすると終了メッセージが表示されます。 ※ 本製品で、インストールされているすべてのフォントがアンインストールされます。

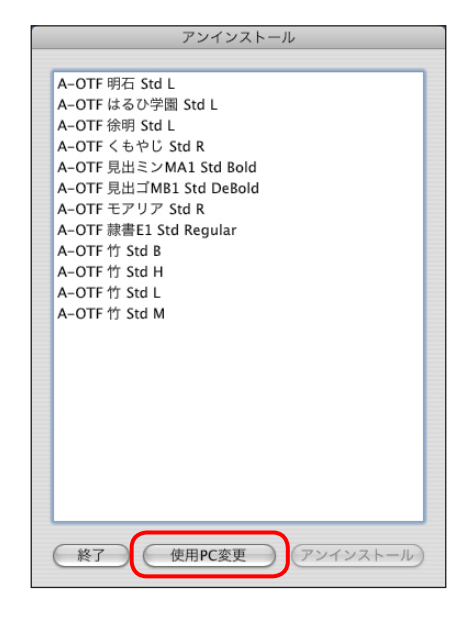

|              | 使用PC変更のための削除が終了しました。 |
|--------------|----------------------|
| $\mathbf{O}$ |                      |
|              | ОК                   |

2. OK をクリックすると再起動の案内が表示されます。再起動を行ってください。

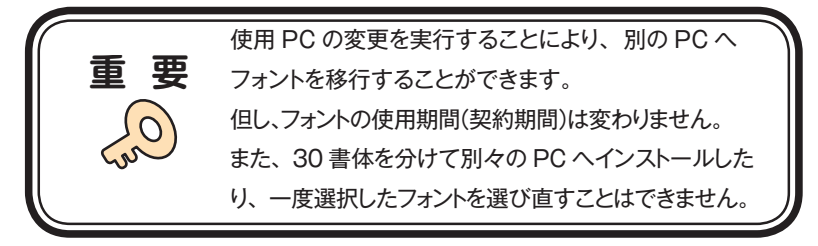

## 5. 登録情報の確認と変更

※[登録情報の確認と変更]では下記情報の確認および変更ができます。

#### ユーザ情報

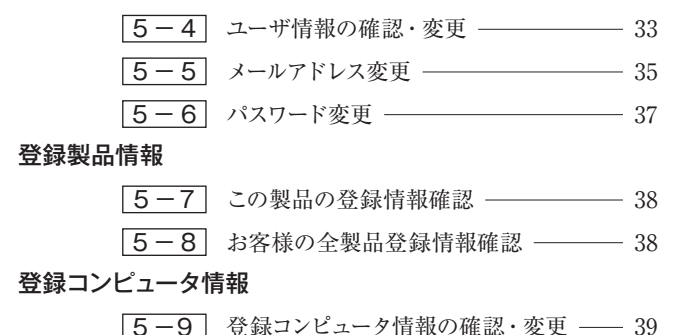

| • •               | 登録情報の確認と変更                                           |                          |
|-------------------|------------------------------------------------------|--------------------------|
| - 🙆 🖒 + 🚱 http    | os://morisawa-register.com/license/index.php         | ⊙ • Q <del></del> Google |
| Yah               | oo! JAPAN ニュースマ アップル (32) ▼ News (138) ▼ アップル        |                          |
| EU <del>U</del> U | MORISAWA F のT<br>登録情報の確認と変更                          | 0                        |
| ユーザ情報             | ユーザ情報                                                |                          |
| 登録製品情報            |                                                      |                          |
| 登録コンピュータ情報        | <ul> <li>»ユーザ情報の確認・変更</li> <li>»メールアドレス変更</li> </ul> |                          |
| 岫助機能              | »パスワード変更                                             |                          |
| ホーム ログアウト         |                                                      |                          |
|                   | >この製品の登録情報確認<br>>お客様の全製品登録情報確認                       |                          |
|                   | 登録コンピュータ情報                                           |                          |
|                   | »登録コンピュータ情報の確認・変更                                    |                          |
|                   |                                                      |                          |
|                   |                                                      |                          |
|                   |                                                      |                          |
|                   |                                                      |                          |
|                   |                                                      |                          |

#### 5-1 インストーラの起動

1. Installer Disk をドライブにセットし、[インストーラ] をダブルクリックして、インストーラを 起動してください。

※Windows の場合、オートラン機能が有効時は、自動でインストーラが起動します。

※Mac OS X で、デスクトップ上に Installer Disk のアイコンが表示されない場合は、Finder メニューの環境設定を変更してください。

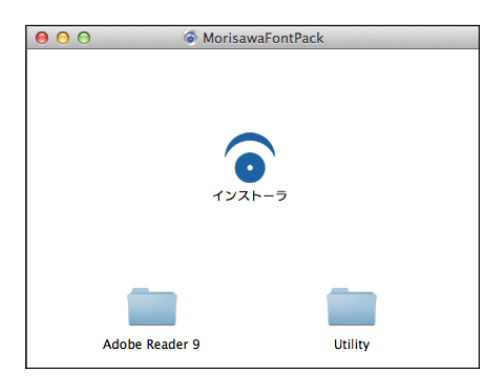

2. インストーラが起動すると、インストーラのメニュー画面が表示されますので、[登録情報の 確認・変更]をクリックしてください。

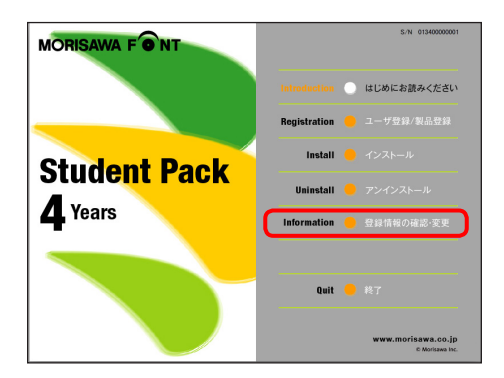

5-2 ログイン

- ご使用のブラウザが起動し、ログイン画面が表示されますので[ログインID(メールアドレス)] と[パスワード]を入力後、(送信)をクリックしてください。
- ※13ページ、3-8 で記録 (メモ) したログインID (メールアドレス) とパスワードを入力 してください。

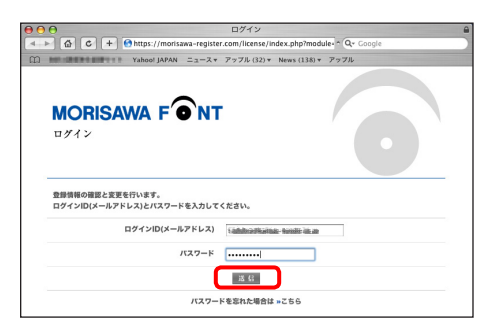

#### 5-3 登録情報の確認と変更

[登録情報の確認と変更] 画面が表示されますので、ユーザ情報の確認または変更したい項 目をクリックしてください。

|                          | 登録情報の確認と変更                                |              |
|--------------------------|-------------------------------------------|--------------|
| 나는 쇼 쇼 + @https:/        | /morisawa-register.com/license/index.php  | 🙆 a 🔍 Google |
| D BUT HAR THE THE Yaboot | (APAN ニュース・ アップル (52) * News (138) * アップル |              |
| モリサワ                     | MORISAWA F ONT                            | 6            |
| ユーザ情報                    | 2-788                                     |              |
| 登録製品情報                   |                                           |              |
| 登録コンピュータ情報               | >ユーザ情報の確認、変更<br>>メールアをいった原因               |              |
| 補助機能                     | *パスワード変更                                  |              |
| *                        | 生物制品情報                                    |              |
|                          | *この製品の登録情報除認                              |              |
|                          | *お客様の全型品型器信号補助                            |              |
|                          | 登録コンピュータ情報                                |              |
|                          | *登録コンピュータ情報の確認・監測                         |              |
|                          |                                           |              |
|                          |                                           |              |
|                          |                                           |              |

#### 5-4 ユーザ情報の確認・変更

- 1. ユーザ情報を変更される場合は、変更箇所の再入力をしてください。変更後、 確認 を クリックしてください。
  - ① [サポート用ユーザ情報入力] のチェックを外すと入力を省略できます。ただし、ユーザサ ポートを受けることができませんのでご注意ください。

| 学校名                                                                                                    | (3.48)(-3.11+(7.99)))                                |
|----------------------------------------------------------------------------------------------------|------------------------------------------------------|
| フリガナ                                                                                                    | (八)詞:モリザワチ園)                                         |
|                                                                                                    | 全角カタカナ入力(入力例:モリサワガクエン)                               |
| 学部名/専攻名                                                                                                    | (入力例:デザイン学部、映像学科など)                                  |
| お名前・                                                                                                    | (姓)<br>(入力明:(姓)嘉遼 (名)太郎)                             |
| フリガナ・                                                                                                    | (名)<br>全角カタカナ入力 (入力明:(姓)モリサワ (名)タロウ)                 |
| 郵便番号。                                                                                                    | 半角数手ハイフン区切り (入力例: 123-4567)                          |
| 都道府県・                                                                                                    | 選択してください 🕴                                           |
| 市区町村・                                                                                                    | 市区<br>(入力例:新宿区、大阪市決速区など)<br>即村<br>(スプ例:下窓比町など)       |
| <b>香地</b> •                                                                                                    | <ul> <li>         日 無し</li></ul>                     |
| ビル名                                                                                                    | (入力例:∞ビル)                                            |
| 電話番号・                                                                                                    | 半角数字ハイフン区切り(入力例:03-3267-1231)                        |
| FAX番号                                                                                                    | 半角数字ハイフン区切り(入力例:03-3267-1252)                        |
| ご意見・ご質問                                                                                                    |                                                      |
| モリサワからの情報配信                                                                                                    | ● ダイレクトメール希望する ● E-Mail希望する                          |
| 個人情報の取扱<br>に記入いただいた個人情報は下記の目的で利<br>(1) ご取入国いた何あらクブラーラービス<br>(2) ご同思いただきました方のみを対象に、<br>(3) マークティングのための総計情報作成3<br>個人情報の取扱いにつきましては弊社ホーム・ | NUCします。<br>その日本の日本の日本の日本の日本の日本の日本の日本の日本の日本の日本の日本の日本の |

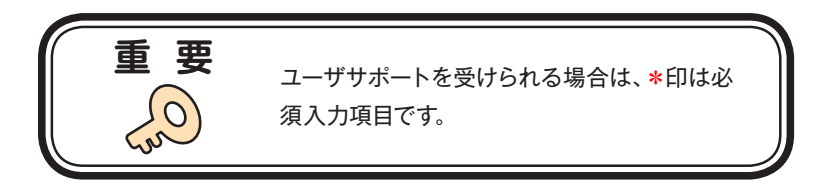

2. ユーザ情報の変更内容を確認してください。よろしければ (送信) をクリックしてください。 さらに入力項目を変更される場合は 戻る) をクリックし、前画面にて再度設定を行ってく ださい。

| 000                              | ユーザ                                | 自動調問                                 |
|----------------------------------|------------------------------------|--------------------------------------|
| ◄ ►                              | awa-register.com/license/index.php | Q • Q • Google                       |
| CD BIT IN THE TABLE Yahoot JAPAN | ニュースマ アップル (32)マ News (15          | n · 7976                             |
| EUUU                             | MORISAWA F                         |                                      |
| ユーザ情報                            |                                    |                                      |
| ユーザ情報の確認・変更                      | ログインID(メールアドレス) *                  | 1 skillardharon 1560a m p            |
| バスワード変更                          | 学校名                                | ○○○○ デザイン スクール                       |
| 登録製品情報                           | フリガナ                               | 0000 デザイン                            |
| 登録コンピュータ情報                       | 学部名                                |                                      |
| 相對做能                             | お名約 *                              | 0000                                 |
| 8-2 09791                        | フリガナ・                              | 0000                                 |
|                                  | 新任務会 -                             | 351-0076                             |
|                                  | 都進府庫。                              | 大阪府                                  |
|                                  | 8回前村。                              | 大阪市大淀                                |
|                                  | 香油。                                | 15-18                                |
|                                  | E148                               |                                      |
|                                  | 電話錄号。                              | 06-XXXX-XXXX                         |
|                                  | FAX番号                              |                                      |
|                                  | 己意見・己質問                            |                                      |
|                                  | モリサワからの情報記憶                        | ダイレクトメールの送付を希望する<br>E-Mailによる家内も希望する |
| ,                                | $\frown$                           |                                      |
|                                  | K 5                                |                                      |

3. ユーザ情報の更新が完了しました。確認画面が表示されます。

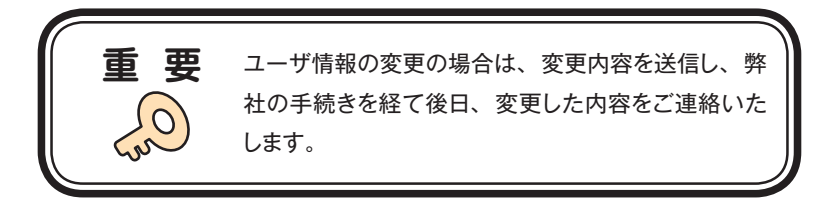

| 5 - 5 | メールアドレス変更 |
|-------|-----------|
| 0 0   |           |

1. メールアドレスの確認および変更ができます。変更後、 確認 をクリックしてください。

| 900                     | メールアドレス変更                                                                        |
|-------------------------|----------------------------------------------------------------------------------|
| 4 ≥ @ C + @https:/      | /morisawa-register.com/license/index.php?module=DefaultBaction=Ma 😋 ^ 🔍 - Coogle |
| CO Internet The Yaheet, | JAPAN =2−X + アップル(32) + News(138) + アップル                                         |
| モリサワ                    | MORISAWA FONT                                                                    |
| ユーザ俳報<br>ユーザ情報の確認・支見    | 登録情報の確認と変更を行います。<br>メールアドレスとパスワードを入力してください。                                      |
| バスワード変更                 | 現在のメールアドレス tubelengtuteer myndates p                                             |
| 登録製品情報                  | BLAX-L7KL7                                                                       |
| 登録コンピュータ情報              | 藏臣再入力                                                                            |
| 補助機能                    |                                                                                  |
| 0-1 0979)               |                                                                                  |
|                         |                                                                                  |

2. 変更内容の確認画面が表示されます、よろしければ (送信)をクリックしてください。

| 00                            | 登録情報の後                         | 自認と変更 8                    |
|-------------------------------|--------------------------------|----------------------------|
| 🔺 🕨 🔶 https://morisawa-regist | er.com/license/index.php       | C Q. Google                |
| රාජ 🏥 777% Yahool Japan G     | cogleマップ YouTube Wikipedia ニュー | -ス(2,203)。 お彼立ちゃ           |
| ¥1947                         | MORISAWA F<br>メールアドレス変更確認      | ênt                        |
|                               |                                |                            |
| ユーザ清報                         | 新しいメールアドレスに変更を行いますの            | 0で過信ボタンを押してください。           |
| メールアドレス変更<br>パスワーの変更          | 現在のメー                          | -JUPFUR Democratical       |
| 登錄製品情報                        | 厳しいメー                          | -JUPFUA Remoderation of an |
| 登録コンピュータ情報                    |                                | 34                         |
| 補助機能                          |                                |                            |
| ホーム ログアウト                     |                                |                            |

3. 送信後、[メールアドレス変更受付]のご案内画面が表示されます。

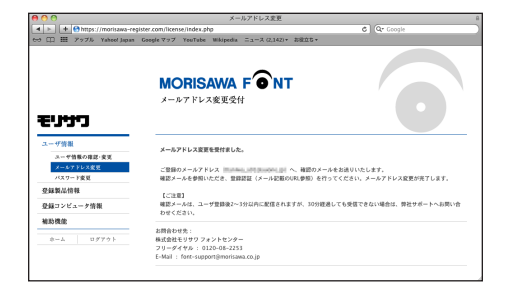

- 新しいメールアドレスに [メールアドレス変更]の確認メールが送信されます。
   ※30 分以上たってもメールが届かない場合は、弊社までご連絡ください。
  - ① 弊社よりお送りしました確認メールです。
  - ② 受信されたメールを開き、下記に記載された URL をクリックしてください。

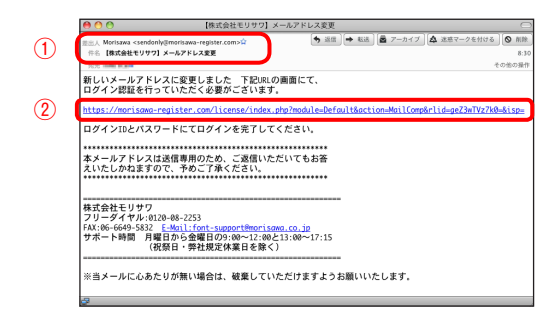

5. [メールアドレス変更認証] 画面が表示されますので、[パスワード] を入力後、送信) をクリッ クしてください。送信後、製品情報登録完了の画面が表示されます。

|                    | X-107 P                       | レス更新認識                                |  |
|--------------------|-------------------------------|---------------------------------------|--|
| 🖸 C 🕂 😁 htt        | ps://morisawa-register.com/li | cense/index.php?module=[ ^ Q.+ Google |  |
| NO. CONTRACTOR YAL | 100! JAPAN ニュースマ アップ          | ↓ (75) ▼ News (1020) ▼                |  |
|                    | ~                             |                                       |  |
| MORISAW            | A F´O`NT                      |                                       |  |
| メールアドレス変更          | 認証                            |                                       |  |
|                    |                               |                                       |  |
| バスワードを入力してくだ       | έν.                           |                                       |  |
|                    | メールアドレス                       | kaniye@kanai-kynin.co.jp              |  |
|                    | バスワード                         |                                       |  |
|                    |                               | 1.61                                  |  |

5-6 パスワード変更

1. パスワードの変更ができます。変更後、送信 をクリックしてください。

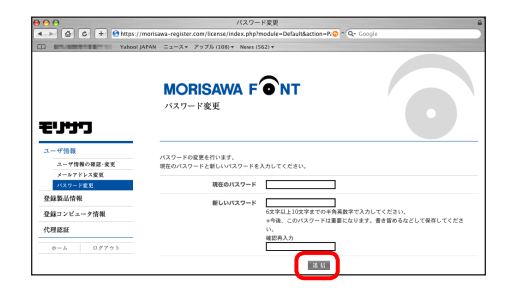

2. 送信後、パスワードは変更完了となります。新しいパスワードを記録 (メモ) しておいてくだ さい。

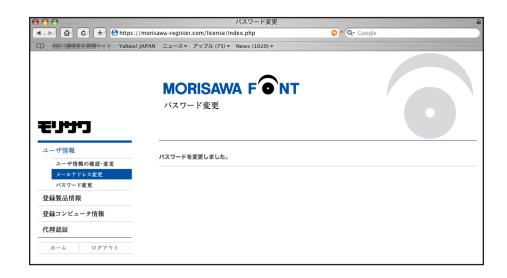

## 5-7 この製品の登録情報確認

現在挿入している Installer Disk の製品登録情報、ライセンス情報および利用状況を確認できます。

| 000                            | 製品登録的                            | 青秋谢28                                                                                                    |
|--------------------------------|----------------------------------|----------------------------------------------------------------------------------------------------|
| (I) HE CONTRACTOR TO TABLE (I) | WN = 1-2 + 7 775 (108) + News (5 | i62) v                                                                                                    |
| £UUU                           | MORISAWA F<br>製品登録情報確認           | €NT                                                                                                    |
| ユーザ情報                          | 888                              | MORISAWA Font Student Pack 4 year                                                                                |
| 登録製品情報                         | シリアルNo.                          | 2005kinpolest,r                                                                                                  |
| お客様の全製品登録情報確認                  | R084                             | Bloominia                                                                                                    |
| 登録コンピュータ情報                     | 初回登録日                            | 2007/09/28                                                                                                    |
| 1                              | 最終更新日                            | 2007/09/28                                                                                                    |
|                                | ライセンス観視                          | 2007/10/31                                                                                                    |
|                                | 利用済みライセンス                        | 1                                                                                                    |
|                                | 利用可能ライセンス数                       | 1                                                                                                    |
|                                | コンピュータ名<br>1 かが 物面 のコンピュータ       | フォントも         利用用ネタイセンス         インストール日           MORISAWA Fost Student Pack 4 year         1         2007/09/28 |

#### 5-8 お客様の全登録製品情報確認

登録されている全モリサワ認証フォント製品を確認できます。 [詳細]をクリックすると、Installer Disk の利用状況を確認できます。

| 1 mm mm m film film film film film | DAN ニュース▼ アッフル (74) ▼ News (907) ▼      |              |            |       |
|------------------------------------|-----------------------------------------|--------------|------------|-------|
| רינינים                            | MORISAWA F のれていたい いっとう いて お本様の全製品在緑情報確認 |              | 6          |       |
| ユーデ情報                              | NRG                                     | 4.1170.0.11- |            |       |
| 登録製品情報                             | MORISANA Fare Student Park 4 year       | 997711N0.    | 2007/10/05 | +10.2 |
| この製品の登録情報構成<br>お実体の全製品を設備整備課       | Vista                                   | 01110000013  | 2007/10/08 | ×1815 |
| 登録コンピュータ情報                         |                                         |              |            |       |
| 代理認証                               |                                         |              |            |       |
|                                    |                                         |              |            |       |

#### 5-9 登録コンピュータ情報の確認・変更

1. コンピュータ情報の確認と変更ができます。コンピュータ情報を変更する場合は①[コン ピュータ情報変更]をクリックしてください。

インストールされているフォントを確認する場合は②[インストールフォント詳細]をクリックしてください。

|                                                             | コンピューク指導制度<br>notisawa-register.com/liconsi/nde.ph/homduk=Default&ction=Mad @ TQ= Google<br>URM ニューステ アップル (24) + Neura (929) + |
|-------------------------------------------------------------|----------------------------------------------------------------------------------------------------|
|                                                             | MORISAWA F のT<br>コンピュータ情報権総                                                                                                    |
| ユーザ情報           空緑製品情報           空緑コンピュータ情報                 | コンピューデ爆発変更で必要的にすめのンピューデ爆発変更を、インストールされているフォンド爆発者更少多者<br>ビイントーンフィンド爆発度すり多してください。<br>・コンピューデ発展を見                                   |
| コンピュージ信頼の確認・支充           代理認証           ボーム           ログアウト | x-力范<br>モデル名                                                                                                    |
| 2                                                           | コンピューダ名 小田 単価 のコンピュータ<br>トインストールフォント登録時間                                                                                        |

2. [コンピュータ情報変更] をクリックするとメーカ名、モデル名、コンピュータ名の変更がで きます。新規入力あるいは変更後 送信 をクリックしてください。

|                | MORISAWA F ONT<br>コンピュータ信報変更    |    |
|----------------|---------------------------------|----|
| כיניניפ        |                                 |    |
| ユーザ情報          | 変更する情報を入力し決現ポタンを得下すると情報が更新されます。 |    |
| 登録製品情報         |                                 |    |
| 登録コンピュータ情報     | x-114                           |    |
| コンピュータ情報の確認・変更 | モデル名                            |    |
| 代理認証           | 3×ビュータ6 ALL BER 03×ビュ           | -9 |
| カーム ロダアウト      | 3.6                             |    |

3. [インストールフォント詳細] をクリックすると、コンピュータにインストールされているモリサ ワ認証フォント製品を確認できます。

| All additional and the second second | NN ==-X+ 7776(32)+ New   | a (134) + 7 × 7 5                 |                  |            |  |
|----------------------------------------------------------------------------------------------------|--------------------------|-----------------------------------|------------------|------------|--|
|                                                                                                    | MORISAWA<br>インストールフォント詳  | F ONT<br>細確認                      |                  |            |  |
| כיניניפ                                                                                                    |                          |                                   |                  |            |  |
| ーザ情報                                                                                                    | 71/F1=96 AV 388 071/F=-6 |                                   |                  |            |  |
| <b>E錄製品情報</b>                                                                                                    |                          | コンシューナモ 中田 御殿 リコンビュータ<br>メーカ名     |                  |            |  |
| と録コンピュータ情報                                                                                                    |                          |                                   |                  |            |  |
| コンピューナ価格の確認・変更                                                                                                    |                          | モデル名                              |                  |            |  |
| 1防费能                                                                                                    | フォント名                    | 284                               | >77/14No.        | インストール目    |  |
| ホーム ログアウト                                                                                                    | 1 A-OTF 徐明 Std L         | NORISAWA Font Student Pack 4 year | 313488089532     | 2007/12/17 |  |
|                                                                                                    | 2 A-OTF th Std M         | MORISAWA Font Student Pack 4 year | 6,0000001        | 2007/12/17 |  |
|                                                                                                    | 3 A-OTF 11 Std B         | MORISAWA Font Student Pack 4 year | 01149856532      | 2007/12/17 |  |
|                                                                                                    | 4 A-OTF 竹 Std H          | MORISAWA Font Student Pack 4 year | \$218(99)(045)   | 2007/12/17 |  |
|                                                                                                    | 5 A-OTF 10797 Std R      | MORISAWA Font Student Pack 4 year | #12494946142     | 2007/12/17 |  |
|                                                                                                    | 6 A-OTF E7 9 7 Std 8     | MORISAWA Font Student Pack 4 year | Strepholic and   | 2007/12/17 |  |
|                                                                                                    | 7 A-OTF 明石 Std L         | MORISAWA Font Student Pack 4 year | 011448020002     | 2007/12/17 |  |
|                                                                                                    | 8 A-OTE IN Std L         | MORISAWA Fort Student Pack 4 year | is: incompositor | 2007/12/17 |  |

## 6. 想定されるエラー、アラート表示の原因と対処

ここではインストーラの操作上およびフォントインストール中に想定されるエラー、アラート表 示の原因と対策を説明します。

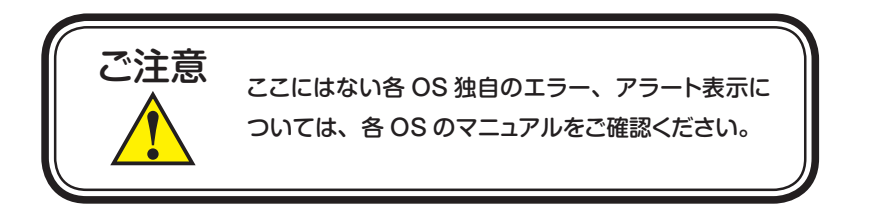

エラー/本製品はこの環境では使用できません。パッケージをご確認ください。

**対処**:ご使用の OS が本製品に対応していません。 1ページ「必要なシステム構成」の対応 OS 一覧をご確認ください。

エラー/購入製品の登録がされていません。

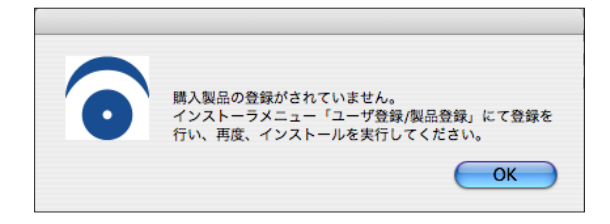

対処:ユーザ登録が完了していません。

MORISAWA Font Student Pack 付属のスタートブック、または本ユーザガイド 9ページ <u>3-4</u>「ユーザ登録」をご参照の上、ユーザ登録を行ってください。 エラー/ネット環境に問題がないかご確認ください。

| A          | ネット環境に問題がないかご確認ください。 |
|------------|----------------------|
|            |                      |
| <b>— O</b> |                      |
|            | OK                   |

対処: MORISAWA Font Student Pack のご利用にはインターネット接続が必要です。 インターネット接続環境をご確認ください。ブラウザでウェブ閲覧が可能であ るにも関わらずこのメッセージが表示される場合は、一時的にセキュリティソ フト、ファイアウォールなどを停止させてください。

エラー/オンライン認証サーバにアクセスできません。

**対処**:インターネットへの接続に障害が発生しています。接続環境をご確認ください。 一時的にセキュリティソフト、ファイアウォールなどを停止させて再試行して ください。

また、ネットワークセキュリティ管理のため通信制限を行っておられる場合は、 以下の IP アドレスへのアクセス、アプリケーションでの通信を許可してくだ さい。

<u>モリサワサーバ IP: [203.183.46.164], [203.183.46.165]</u> モリサワ認証サーバ URL: https://www.morisawa-register.com/

| プログラム名称(Windowsの場合) | プログラム名称 (Macintosh の場合) |
|---------------------|-------------------------|
| インストーラ .exe         | インストーラ .app             |
| Fontinstaller.exe   | Fontinstaller.app       |
| Fontuninstaller.exe | Fontuninstaller.app     |
| Licenseregist.exe   | Licenseregist.app       |

エラー/更新情報テーブルをダウンロード中にエラーが発生しました。

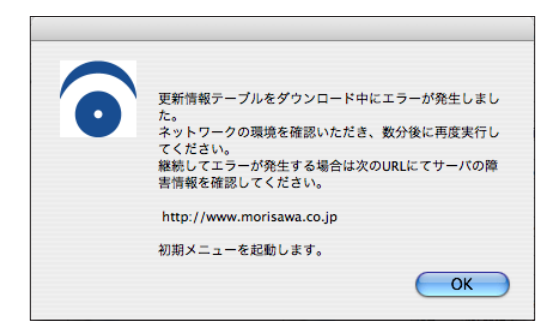

**対処**: インターネットへの接続に障害が発生しています。接続環境をご確認ください。 一時的にセキュリティソフト、ファイアウォールなどを停止させて再試行して ください。また、ネットワークセキュリティ管理のため通信制限を行っておら れる場合は、41ページ「エラー/オンライン認証サーバにアクセスできません」 をご参照ください。

エラー/代理認証でのインストールを行います。

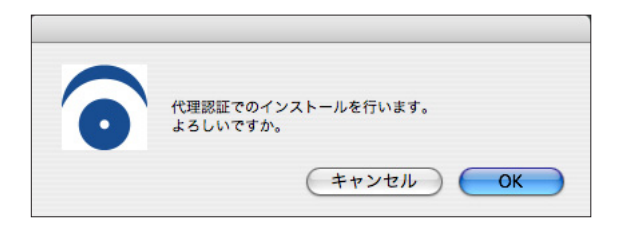

対処: インターネットへの接続に障害が発生しています。接続環境をご確認ください。 一時的にセキュリティソフト、ファイアウォールなどを停止させて再試行して ください。また、ネットワークセキュリティ管理のため通信制限を行っておら れる場合は、41ページ「エラー/オンライン認証サーバにアクセスできません」 をご参照ください。

依然エラーが解決しない場合は、弊社までお問合せください。

エラー/ Director Player エラー、スクリプトエラー。継続しますか?

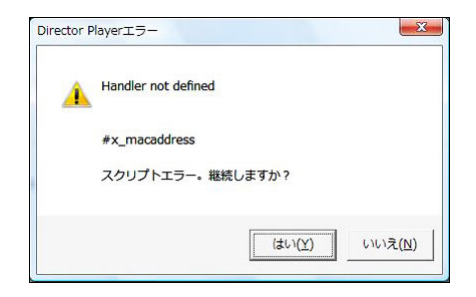

**対処**: Windows 限定で発生するエラーです。 下記の方法で Windows の設定を変更してください。

> デスクトップ上の「マイコンピュータ」(Windows XP) または「コンピュータ」 (Windows Vista / Windows 7 / Windows 8) を右クリック → プロパティ表示 → システム詳細設定 → 「詳細設定」タブの【パフォーマンス】「設定」クリック (図1) → 「パフォーマンスオプション」表示 → 「データ実行防止」タブで「重要な Windows のプログラムおよびサービスにつ いてのみ有効にする」にチェックを入れて適用してください。(図2)

| パフォーマンス オプション                                                                                                    |
|----------------------------------------------------------------------------------------------------|
| 親間な丸果 単純細胞 データ実行防止                                                                                                    |
| デーク演行防止 (DEP) は、ワイルスやその他のセキュリティの余成     による描書を於っては交立ちます。     正装着であったます。     こまをある     マックティング・アング・アング・アング・アング・アング・アング・アング・アング・アング・ア |
| <ul> <li>次に選択するのものを除くすべてのプログラムおよびサービスについて DEP を<br/>有効にする(U)・</li> </ul>                                                           |
|                                                                                                    |
| iB加(D)                                                                                                    |
|                                                                                                    |

| その他/アンインストールの画面に、 | 書体名が表示されない。 |
|-------------------|-------------|
|-------------------|-------------|

| アンインストール           |  |
|--------------------|--|
|                    |  |
|                    |  |
|                    |  |
|                    |  |
|                    |  |
|                    |  |
|                    |  |
|                    |  |
|                    |  |
|                    |  |
|                    |  |
|                    |  |
|                    |  |
|                    |  |
|                    |  |
|                    |  |
|                    |  |
|                    |  |
|                    |  |
|                    |  |
|                    |  |
| 終了 使用PC変更 アンインストール |  |
|                    |  |

**対処**: Student Pack からインストールフォントが無い、又は、インストールする際に 使用した Installer Disk が異なっています。正しい Installer Disk をセットして ください。

#### エラー/管理者権限が必要です。管理者権限の取得に失敗しました。

対処:管理者権限を持つユーザアカウントでログインしてください。

## 本製品に関する情報は www.morisawa.co.jp

株式会社モリサワ フリーダイヤル:0120-08-2253 FAX:06-6649-5832 E-MAIL:font-support@morisawa.co.jp サポート時間 月曜日から金曜日の9:00~12:00と13:00~17:15(祝祭日・弊社規定休業日を除く)